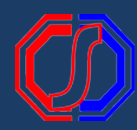

# VALIDASI PENGAJUAN CUTI MAHASISWA [Dosen PA/Wali]

### **LOGIN Sistem**

User dan Password (default) menggunakan NIDN/NIP.

|            |                        | R           |
|------------|------------------------|-------------|
|            | Silakan Login          |             |
| 4          | Masukkan Akun Pengguna |             |
| <b>a</b> , | Masukkan Kata Sandi    | S)          |
|            | Masuk Aplikasi >       |             |
| Lupa       | Password?              | siAkodcloud |

| Berhenti Studi                                       |                             |                        |                 |                            |       |                              |  |
|------------------------------------------------------|-----------------------------|------------------------|-----------------|----------------------------|-------|------------------------------|--|
| Periode                                              | 2020/2021 Genap             | ~                      | Program Studi   | Semua Program Studi        |       | ~                            |  |
| Status                                               | Semua                       | ~                      |                 |                            |       |                              |  |
| Semua 🗸                                              | Cari Berhenti Studi Periode | Q Ə<br>Jenis Pengajuan | Status Akademik | Status                     |       | Aksi                         |  |
| <b>202010010</b><br>TONY STARK<br>Teknik Informatika | 2020/2021 Genap             | Cuti                   | Non Aktif       | Proses Validasi Dosen Wali |       | <ul><li></li><li>✓</li></ul> |  |
| Hal 1/1 (1 data, 0.0534 detik                        | k)                          | 10 baris 🗸             |                 |                            | « < 1 | >                            |  |

#### Masuk Menu Berhenti Studi

[Perkuliahan - Administrasi -Berhenti Studi]

-- Semua -- 🗸 Cari Berhenti Studi

Q 3

## Detail Pengajuan

Untuk melihat detail pengajuan, tekan DETAIL. Ketika di klik detail maka akan membuka tab baru berisi detail pengajuan.

|               | Mahas                                     | iswa          | Period           | ie Jenis                          | Pengajuan | Status Akademik | Status                     | Detail                  |      |
|---------------|-------------------------------------------|---------------|------------------|-----------------------------------|-----------|-----------------|----------------------------|-------------------------|------|
|               | 202010010<br>TONY STARK<br>Teknik Informa | tika          | 2020/2021 Gen    | ap Cuti                           |           | Non Aktif       | Proses Validasi Dosen W    | rali 🔹                  |      |
|               | Hal 1/1 (1 data,                          | 0.0534 detik) |                  | 10 baris                          | ~         |                 |                            | « < 1 > »               |      |
|               |                                           |               |                  |                                   |           |                 |                            |                         |      |
| Berhen        | ti Studi                                  | ×             | 🗴 Mahasiswa - Di | ata Berhenti Studi 🗙              |           | <u> </u>        | 1 4 m                      |                         | . (  |
| $\rightarrow$ | C 🔒 trainin                               | g.siakadcloud | l.com/siakad/da  | ta_berhentistudi/detail/          | 14        |                 |                            |                         | Q 12 |
|               |                                           |               |                  |                                   |           |                 | < Kembali                  | ke Daftar 🕂 Tambah Baru | 🥒 Ed |
|               |                                           |               |                  |                                   |           |                 |                            |                         |      |
|               |                                           | G             | anti Foto        | NIM                               | 202       | 010010          | Nama Mahasiswa             | TONY STARK              |      |
|               |                                           |               | _                | Status Mahasiswa                  | Akti      | if              | Program Studi              | Teknik Informatika      |      |
|               |                                           |               | 2                | Angkatan                          | 202       | 0               | Pembimbing Akademik        | Dr. Risman S. Duka, SK  | м,   |
|               |                                           |               | 2                | Tahun Kurikulum                   | 202       | 0               | Semester / IPK Lulus       | 4 / 3.00                |      |
|               |                                           |               |                  |                                   |           |                 |                            |                         |      |
|               |                                           | Biodata       |                  | Periode                           | 20202     |                 | Alasan Berhenti            | Cuti I Semester         |      |
|               |                                           | Status Seme   | ester            | Status Studi Yang<br>Diajukan     | Cuti      |                 | Nomor Surat<br>Rekomendasi |                         |      |
|               |                                           | Kemajuan B    | elajar           | Universitas Tujuan<br>(Untuk BST) |           |                 | Nomor Surat<br>Keputusan   |                         |      |
|               |                                           | Pengisian Ki  | RS               | Dokumen Pendukung                 |           |                 |                            |                         |      |
|               |                                           |               |                  |                                   |           |                 |                            |                         |      |

| 🧧 🚺 Berhenti Studi                                   | ×                   | 🚺 Mahasiswa - Data | Berhenti Studi 🗙 🛛 | Ð 2233                  |         |      |  |  |  |
|------------------------------------------------------|---------------------|--------------------|--------------------|-------------------------|---------|------|--|--|--|
| ← → C                                                |                     |                    |                    |                         |         |      |  |  |  |
| Semua v                                              | Cari Berhenti Studi | Q 8                |                    |                         |         |      |  |  |  |
| Mahasiswa                                            | Periode             | Jenis Pengajuan    | Status Akademik    | Status                  | Aksi    |      |  |  |  |
| <b>202010010</b><br>TONY STARK<br>Teknik Informatika | 2020/2021 Genap     | Cuti               | Non Aktif          | Proses Validasi Kaprodi | Setujui |      |  |  |  |
|                                                      |                     |                    |                    |                         |         |      |  |  |  |
| Berhasil menyetujui penga                            | juan                |                    |                    |                         |         | ×    |  |  |  |
| Periode                                              | 2020/2021 Genap     |                    | , Program Studi    | Semua Program Stu       | di      | ~    |  |  |  |
| Status                                               | Semua               | `                  | •                  |                         |         |      |  |  |  |
|                                                      |                     |                    |                    |                         |         |      |  |  |  |
| Semua 🗸 🗸                                            | Cari Berhenti Studi | Q 8                |                    |                         |         |      |  |  |  |
| Mahasiswa                                            | Periode             | Jenis Pengaju      | ian Status Akad    | lemik Statu             | IS      | Aksi |  |  |  |
| <b>202010010</b><br>TONY STARK<br>Teknik Informatika | 2020/2021 Genap     | Cuti               | Non Aktif          | Proses Validasi Kapr    | rodi    | ۲    |  |  |  |

#### Validasi Cuti

Pilih Tab Berhenti Studi. Tekan tombol SETUJUI. Setelah divalidasi oleh Dosen PA/Wali, selanjutnya ada proses validasi dari sisi Kaprodi.